## IBM Tivoli Netcool/OMNIbus 向け Dell OpenManage Connection バージョン 2.0 インストールガイド

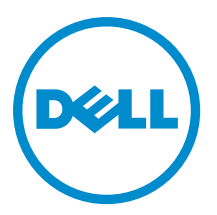

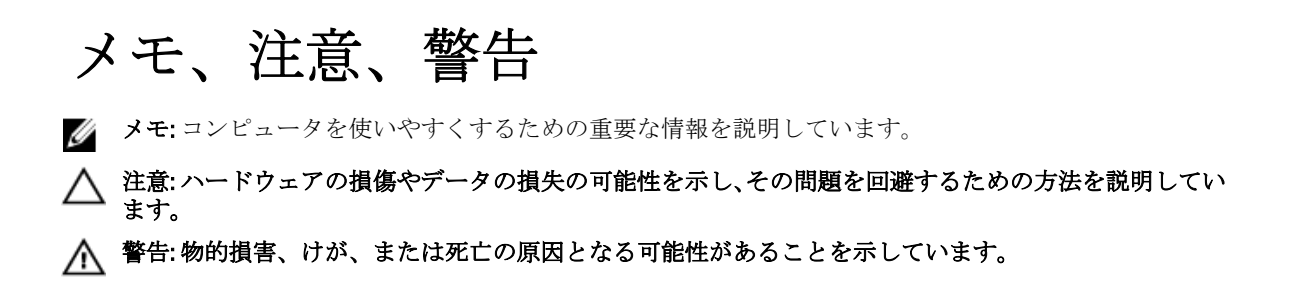

#### $\ensuremath{\mathbb{C}}$ 2012 Dell Inc.

本書に使用されている商標: Dell<sup>™</sup>、Dell のロゴ、Dell Boomi<sup>™</sup>、Dell Precision<sup>™</sup>、OptiPlex<sup>™</sup>、Latitude<sup>™</sup>、PowerEdge<sup>™</sup>、PowerVault<sup>™</sup>、 PowerConnect<sup>™</sup>、OpenManage<sup>™</sup>、EqualLogic<sup>™</sup>、Compellent<sup>™</sup>、KACE<sup>™</sup>、FlexAddress<sup>™</sup>、Force10<sup>™</sup>および Vostro<sup>™</sup> は Dell Inc. の商標で す。Intel<sup>®</sup>、Pentium<sup>®</sup>、Xeon<sup>®</sup>、Core<sup>®</sup> および Celeron<sup>®</sup> (は米国およびその他の国における Intel Corporation の登録商標です。 AMD<sup>®</sup> は Advanced Micro Devices, Inc. の登録商標、AMD Opteron<sup>™</sup>、AMD Phenom<sup>™</sup> および AMD Sempron<sup>™</sup> は同社の商標です。 Microsoft<sup>®</sup>、Windows<sup>®</sup>、Windows Server<sup>®</sup>、Internet Explorer<sup>®</sup>、MS-DOS<sup>®</sup>、Windows Vista<sup>®</sup> および Active Directory<sup>®</sup> は米国お よび/またはその他の国における Microsoft Corporation の商標または登録商標です。Red Hat<sup>®</sup> および SUSE<sup>®</sup> は米国お よび/またはその他の国における Microsoft Corporation の商標または登録商標です。Novell<sup>®</sup> および SUSE<sup>®</sup> は米国およ びその他の国における Novell, Inc. の登録商標です。Oracle<sup>®</sup> は Oracle Corporation またはその関連会社、もしくはその両者の 登録商標です。Citrix<sup>®</sup>、Xen<sup>®</sup>、Xen<sup>®</sup>、XenServer<sup>®</sup> および XenMotion<sup>®</sup> は米国および/またはその他の国における Citrix Systems, Inc. の登録商標または商標です。VMware<sup>®</sup>、Virtual SMP<sup>®</sup>、vMotion<sup>®</sup>、VCenter<sup>®</sup> および vSphere<sup>®</sup> は米国またはその他の国におけ る VMware, Inc. の登録商標または商標です。IBM<sup>®</sup> は International Business Machines Corporation の登録商標です。

2012 - 11

Rev. A00

# 目次

| メモ、注意、警告                                                            |
|---------------------------------------------------------------------|
| 章 1: はじめに                                                           |
| 章 2: 作業を開始する前に                                                      |
| 管理を行うシステムの要件                                                        |
| 管理下システムの要件                                                          |
| Netcool/OMNIbus 向け Dell OpenManage Connection ファイルおよびフォルダの詳細        |
| Netcool/OMNIbus コンポーネントのための統合詳細8                                    |
| 章 3: Netcool/OMNIbus 向け Dell OpenManage Connection のインストール          |
| プローブ統合のインストール12                                                     |
| <b>O</b> bjectServer 統合のインストール <b>13</b>                            |
| ObjectServer での Dell Server Administrator ウェブサーバーコンソールの設定           |
| ObjectServer での OpenManage Essentials コンソールの設定15                    |
| デスクトップ統合のインストール16                                                   |
| ウェブ GUI 統合のインストール16                                                 |
| Dell SNMP コンフィギュレーターユーティリティ17                                       |
| Dell ツールメニューの設定18                                                   |
| ウェブ GUI サーバーでの Dell ツールメニューのアップデート19                                |
| ウェブ GUI での Dell Server Administrator ウェブサーバーコンソールの設定                |
| ウェブ GUI での Dell OpenManage Essentials コンソールの設定                      |
| Linux を実行しているシステムでのウェブ GUI サーバーの Dell Server Administrator 起動ツー     |
| ルの設定                                                                |
| Linux を実行しているシステムでのウェブ GUI サーバーの iDRAC コンソールの設定                     |
| Linux を実行しているシステムでのウェブ GUI サーバーの Dell Chassis Management Controller |
| コンソールの設定20                                                          |
| 章 4: Netcool/OMNIbus 向け Dell OpenManage Connection のアップグレード21       |
| 章 5: Netcool/OMNIbus 向け Dell OpenManage Connection のアンインストール23      |
| プローブ統合のアンインストール23                                                   |
| ObjectServer 統合のアンインストール25                                          |
| デスクトップ統合のアンインストール27                                                 |
| ウェブ GUI 統合のアンインストール27                                               |
| 章 6: デルへのお問い合わせ                                                     |

# 1

## はじめに

IBM Tivoli Netcool/OMNIbus 向け Dell OpenManage Connection は、Dell PowerEdge and PowerVault サーバー、Dell EqualLogic システム、および Dell Chassis Management Controller (CMC) のためのイベント監視機能を提供します。

本書では、ソフトウェア前提条件、要件、および Netcool/OMNIbus コンポーネント上に Dell OpenManage Connection 統合コンポーネントを手動でインストールする手順について説明します。

## 作業を開始する前に

次の前提条件を完了してください。

### 管理を行うシステムの要件

以下の表には、Netcool/OMNIbus コンポーネントがインストールされているシステムに Dell OpenManage Connection を統合するための要件がリストされています。

表 1. IBM Netcool/OMNIbus コンポーネント要件

| コンポーネント      | 要件                                                                                                    | 目的                                                                          |
|--------------|----------------------------------------------------------------------------------------------------|-----------------------------------------------------------------------------|
| プローブ         | MTTrapd Simple Network<br>Management Protocol(SNMP)プロ<br>ーブと Netcool/OMNIbus Knowledge<br>Library(NcKL)を設定します。                                  | Dell デバイスによって送信された<br>SNMP トラップの受信と処理。                                      |
| ObjectServer | confpack ユーティリティをインス<br>トールおよび設定します。                                                                                                    | Dell 統合自動化トリガ、ツール、メ<br>ニュー、および変換クラスのイン<br>ポート。                              |
| デスクトップ       | デスクトップと Dell デバイス間の<br>SNMP 通信が確立されていること<br>を確認します。                                                                                             | Dell デバイスからの必要な情報の<br>取得。                                                   |
| ウェブ GUI      | <b>OMNIbus</b> ウェブ <b>GUI</b> および WAAPI<br>をインストールおよび設定しま<br>す。<br>ウェブ <b>GUI</b> サーバーと管理対象<br>Dell システム間の SNMP 通信チャ<br>ネルが確立されていることを確認<br>します。 | Dell OpenManage Connection に使用<br>できる Dell ツールのサポート。<br>Dell ツールとメニューのサポート。 |

### 管理下システムの要件

以下の表には、Dell OpenManage Connection によって管理されるシステムの要件がリストされています。 **麦2. 管理下システム要件** 

| Dellデバイス                  | 要件                                                                   |
|---------------------------|----------------------------------------------------------------------|
| Windows を実行している Dell システム | <ul> <li>OMSA バージョン 6.5–7.1</li> <li>SNMP サービス</li> </ul>            |
| Linux を実行している Dell システム   | <ul> <li>OMSA バージョン 6.5–7.1</li> <li>SNMP サービス</li> </ul>            |
| ESXi を実行している Dell システム    | <ul> <li>ESXi バージョン 4.0 U1 以降</li> <li>OMSA バージョン 6.5-7.1</li> </ul> |

| Dell デバイス                | 要件                                                                  |
|--------------------------|---------------------------------------------------------------------|
|                          | <ul> <li>SNMP サービス</li> </ul>                                       |
| Dell EqualLogic ストレージアレイ | <ul> <li>ファームウェアバージョン 5.0-6.0</li> <li>SNMP サービス</li> </ul>         |
| Dell 00B サーバー(iDRAC)     | <ul> <li>ファームウェアバージョン 1.0 および 1.23.23</li> <li>SNMP サービス</li> </ul> |
| Dell CMC                 | <ul> <li>ファームウェアバージョン 4.11 および 4.2</li> <li>SNMP サービス</li> </ul>    |

✓ メモ: 00B および iDRAC は、文書内で同じ意味で使用されています。iDRAC は 12G iDRAC7 を指します。

### Netcool/OMNIbus 向け Dell OpenManage Connection ファイルお よびフォルダの詳細

Netcool/OMNIbus 向け Dell OpenManage Connection は zip ファイルでパッケージ化されています。これは Windows と Linux の両方に該当します。この zip ファイルは support.dell.com からダウンロードできます。zip ファイルを解凍すると、以下のファイルが展開されます。

- Dell\_Server\_Integration\_v2\_0.zip Dell サーバーをサポートするための、プローブ、オブジェクト、デ スクトップ、ウェブ GUI 統合フォルダが含まれています。
- Dell\_Server\_iDRAC\_Integration\_v2\_0.zip 統合された Dell Remote Access Controller (iDRAC) をサポート するための、プローブ、オブジェクト、デスクトップ、およびウェブ GUI 統合フォルダが含まれてい ます。
- Dell\_EqualLogic\_Integration\_v2\_0.zip Dell EqualLogic をサポートするための、プローブ、オブジェクト、 およびウェブ GUI 統合フォルダが含まれています。
- **Dell\_CMC\_Integration\_v2\_0.zip** Dell Chassis Management Controller (CMC) をサポートするための、プ ローブ、オブジェクト、デスクトップ、およびウェブ GUI 統合フォルダが含まれています。
- Dell\_Common\_Tools\_Integration\_v2\_0.zip Dell OpenManage Essentials をサポートするための、オブジェクトおよびウェブ GUI 統合フォルダが含まれています。
- Dell\_OMC\_2\_0\_For\_IBM\_OMNIbus\_IG.pdf IBM Netcool/OMNIbus 向け Dell OpenManage Connection をイ ンストールするための手順が記載されています。
- **Dell\_OMC\_2\_0\_ReadMe.txt** 新機能の詳細、IBM Netcool/OMNIbus 向け Dell OpenManage Connection をイ ンストールするためのシステム要件、インストールの前提条件などが記載されています。
- license\_en.txt— IBM Netcool/OMNIbus のライセンス契約が記載されています。

zip ファイルの中身を、対応する Netcool/OMNIbus コンポーネントに展開して、サポートされている Dell デバ イスを監視します。

#### Netcool/OMNIbus コンポーネントのための統合詳細

以下の zip ファイルを解凍して中身を展開します。

- Dell\_Server\_Integration\_v2\_0.zip
- Dell\_EqualLogic\_Integration\_v2\_0.zip
- Dell\_Server\_iDRAC\_Integration\_v2\_0.zip
- Dell\_CMC\_Integration\_v2\_0.zip

#### • Dell\_Common\_Tools\_Integration\_v2\_0.zip

以下の表には、Dell OpenManage Connection 向けの Netcool/OMNIbus コンポーネントと統合フォルダがリスト されています。Dell OpenManage Connection の統合ファイルを、対応するフォルダから Netcool/OMNIbus コン ポーネントフォルダに展開してください。

#### 表 3. Netcool/OMNIbus コンポーネント

| コンポーネント                  | 統合フォルダ                                                                                                  |
|--------------------------|----------------------------------------------------------------------------------------------------|
| probe_integration        | サーバー、EqualLogic ストレージアレイ、OOB サーバー、および<br>CMC のルールおよびルックアップテーブルが含まれています。                                 |
|                          | 💋 メモ: プローブ統合は Dell 共通ツールには適用されません。                                                                      |
| objectserver_integration | エクスポートされた Dell 統合自動化トリガ、ツール、メニュー、<br>および変換クラスが含まれています。                                                  |
| desktop_integration      | 以下を行うために必要なユーティリティまたはツールが含まれ<br>ています。                                                                   |
|                          | • SNMP コミュニティ名文字列の設定                                                                                    |
|                          | <ul> <li>Netcool/OMNIbus デスクトップからの Server Administrator<br/>コンソールの起動</li> </ul>                         |
|                          | <ul> <li>Netcool/OMNIbus デスクトップからの iDRAC コンソールの<br/>起動</li> </ul>                                       |
|                          | <ul> <li>Netcool/OMNIbus デスクトップからの CMC コンソールの<br/>起動</li> </ul>                                         |
|                          | メモ:この統合は、Dell_EqualLogic_Integration_v2_0.zip および<br>Dell_Common_Tools_Integration_v2_0.zip には含まれていません。 |
| webgui_integration       | 以下を行うために必要な Dell 統合ツール、メニュー、およびアプ<br>リケーションが含まれています。                                                    |
|                          | <ul> <li>SNMP コミュニティ名文字列の設定</li> </ul>                                                                  |
|                          | <ul> <li>Netcool/OMNIbus ウェブ GUI からの Server Administrator コ<br/>ンソールの起動</li> </ul>                      |
|                          | <ul> <li>Netcool/OMNIbus ウェブ GUI からの Server Administrator ウ<br/>ェブサーバーコンソールの起動</li> </ul>               |
|                          | <ul> <li>Netcool/OMNIbus ウェブ GUI からの EqualLogic Group<br/>Manager コンソールの起動</li> </ul>                   |
|                          | <ul> <li>Netcool/OMNIbus ウェブ GUI からの iDRAC コンソールの起動</li> </ul>                                          |
|                          | <ul> <li>Netcool/OMNIbus ウェブ GUI からの CMC コンソールの起動</li> </ul>                                            |
|                          | <ul> <li>Netcool/OMNIbus ウェブ GUI からの OpenManage Essentials<br/>(OME) コンソールの起動</li> </ul>                |

## Netcool/OMNIbus 向け Dell OpenManage Connection のインストール

Netcool/OMNIbus 向け Dell OpenManage Connection をインストールするには、Netcool/OMNIbus コンポーネント をインストールしたシステム上でコンポーネント固有ファイルを解凍して展開する必要があります。コンポ ーネント固有ファイルの解凍の詳細に関しては、「<u>Netcool/OMNIbus コンポーネントのための統合詳細</u>」を参 照してください。

ファイルの展開を開始する前に、次を行ってください。

1. support.dell.com から Dell\_OpenManage\_Connection\_for\_OMNIbus\_v1\_0.zip ファイル をダウンロードし、フ ォルダに内容を抽出します。

次のファイルが抽出されます。

- Dell\_Server\_Integration\_v2\_0.zip
- Dell\_EqualLogic\_Integration\_v2\_0.zip
- Dell\_Server\_iDRAC\_Integration\_v2\_0.zip
- Dell\_CMC\_Integration\_v2\_0.zip
- Dell\_Common\_Tools\_Integration\_v2\_0.zip
- Dell\_OMC\_2\_0\_For\_IBM\_OMNIbus\_IG.pdf
- Dell\_OMC\_2\_0\_ReadMe.txt
- license\_en.txt

✓ メモ:監視の要件に従って、zipファイルの中身を抽出してください。

- 2. Dell\_Server\_Integration\_v2\_0.zip の中身を別のフォルダに解凍します。これには、以下のフォルダが含まれています。
  - desktop\_integration
  - objectserver\_integration
  - probe\_integration
  - webgui\_integration
- 3. Dell\_EqualLogic\_Integration\_v2\_0.zip の中身を別のフォルダに解凍します。これには以下のフォルダが含まれています。
  - objectserver\_integration
  - probe\_integration
  - webgui\_integration
- **4. Dell\_Server\_iDRAC\_Integration\_v2\_0.zip**の中身を別のフォルダに解凍します。これには以下のフォルダが 含まれています。
  - desktop\_integration
  - objectserver\_integration
  - probe\_integration
  - webgui\_integration

- 5. Dell\_CMC\_Integration\_v2\_0.zip の中身を別のフォルダに解凍します。これには以下のフォルダが含まれています。
  - desktop\_integration
  - objectserver\_integration
  - probe\_integration
  - webgui\_integration
- 6. Dell\_Common\_Tools\_Integration\_v2\_0.zip の中身を別のフォルダに解凍します。これには以下のフォルダが 含まれています。
  - objectserver\_integration
  - webgui\_integration
- 7. Netcool/OMNIbus コンポーネントをインストールしたシステムのいずれかに Netcool システム管理者とし てログインします。

### プローブ統合のインストール

**Dell\_Server\_Integration\_v2\_0.zip、Dell\_EqualLogic\_Integration\_v2.0 zip、Dell\_Server\_iDRAC\_Integration\_v2.0.zip、**お よび **Dell\_CMC\_Integration\_v2\_0.zip** ファイルにあるプローブ統合フォルダには、それぞれの統合向けのルール、 ルックアップ、およびバージョンファイルが含まれています。

サーバー、EqualLogic、iDRAC、および CMC トラップの統合を展開するには、次の手順を実行します。

probe\_integration にある dell フォルダをコピーし、プローブコンポーネントをインストールしたシステムの %NC\_RULES\_HOME%\include-snmptrap フォルダ内に置きます。

✓ メモ: Linux を実行しているシステムでは、\$NC\_RULES\_HOME/include-snmptrap フォルダを使用します。

2. %NC\_RULES\_HOME% フォルダ内にある NcKL マスタープローブルールを開いて、以下を行います。

a. include rules セクションに次のコマンドを追加します:

include "\$NC\_RULES\_HOME/include-snmptrap/dell/dell.master.include.rules" b. include lookup table セクションに次のコマンドを追加します:

include "\$NC RULES HOME/include-snmptrap/dell/dell.master.include.lookup"

- コピーされた dell フォルダとその中にあるファイルが、IBM ガイドラインに従ったプローブルールの許可を持っていることを確認してください。詳細に関しては、IBM Netcool/OMNIbus の文書を参照してください。
- 4. 以下の手順を実行します。

サーバートラップ

- a. dell.master.include.lookup ファイルにある dell-StorageManagement-MIB.include.snmptrap.lookup ファイルの include ステートメントをアンコメントします。
- b. dell.master.include.lookup ファイルにある dell-MIB-Dell-10892.include.snmptrap.lookup ファイルの include ステートメントをアンコメントします。
- c. dell.master.include.rules ファイルにある dell-StorageManagement-MIB.include.snmptrap.rules ファイルの include ステートメントをアンコメントします。
- d. dell.master.include.rules ファイルにある dell-MIB-Dell-10892.include.snmptrap.rules ファイルの include ステートメントをアンコメントします。

EqualLogic トラップ

a. **dell.master.include.lookup** ファイルにある equalLogic-EQLMEMBER-MIB.include.snmptrap.lookup ファイルの **include** ステートメントをアンコメントします。

- b. dell.master.include.lookup ファイルにある equalLogic-EQLDISK-MIB.include.snmptrap.lookup ファイルの include ステートメントをアンコメントします。
- c. dell.master.include.lookup ファイルにある equalLogic-SCSI-MIB.include.snmptrap.lookup ファイルの include ステートメントをアンコメントします。
- d. dell.master.include.rules ファイルにある equalLogic-EQLMEMBER-MIB.include.snmptrap.rules ファイルの include ステートメントをアンコメントします。
- e. **dell.master.include.rules** ファイルにある equalLogic-EQLDISK-MIB.include.snmptrap.rules ファイルの **include** ステートメントをアンコメントします。
- f. **dell.master.include.rules** ファイルにある equalLogic-SCSI-MIB.include.snmptrap.rules ファイルの include ステートメントをアンコメントします。
- g. **dell.master.include.rules** ファイルにある equalLogic-ISCSI-MIB.include.snmptrap.rules ファイルの include ステートメントをアンコメントします。

00B サーバートラップ

- a. **dell.master.include.lookup** ファイルにある dell-IDRAC-MIB.include.snmptrap.lookup ファ イルの include ステートメントをアンコメントします。
- **b. dell.master.include.rules** ファイルにある dell-IDRAC-MIB.include.snmptrap.rules ファイ ルの include ステートメントをアンコメントします。

CMC トラップ

- a. **dell.master.include.lookup** ファイルにある dell-RAC-MIB.include.snmptrap.lookup ファイ ルの include ステートメントをアンコメントします。
- b. **dell.master.include.rules** ファイルにある dell-RAC-MIB.include.snmptrap.rules ファイルの include ステートメントをアンコメントします。
- 5. OMNIbus MTTrapd SNMP プローブサービス(NCOMTTRAPDProbe)またはプロセス(nco\_p\_mttrapd)を再 起動します。

### **ObjectServer** 統合のインストール

**objectserver\_integration** フォルダには、サーバー用の **dell\_server\_confpack\_v\_2\_0.jar** ファイル、EqualLogic スト レージアレイ用の **dell\_equallogic\_confpack\_v\_2\_0.jar** ファイル、iDRAC サーバー用の

**dell\_serveridrac\_confpack\_v\_2\_0.jar** ファイル、CMC 用の **dell\_cmc\_confpack\_v\_2\_0.jar** ファイル、および Dell OpenManage Essentials などの共通ツール用の **dell\_commontools\_confpack\_v\_2\_0.jar** ファイルが含まれていま す。これらの jar ファイルには、エクスポートされた Dell 統合自動化トリガ、ツール、メニュー、および変換 クラスが含まれています。

**objectserver\_integration** フォルダには、以下のバージョンファイルも含まれています。

- dellserver\_int\_objectserver.ver サーバー統合用
- delleql\_int\_objectserver.ver EqualLogic 統合用
- dellserveridrac\_int\_objectserver.ver iDRAC サーバー統合用
- dellcmc\_int\_objectserver.ver CMC 統合用
- dellcommontools\_int\_objectserver.ver 共通ツール統合用

ObjectServer をホストするシステムに Dell 統合コンポーネントを展開するには、次の手順を実行します。

1. OMNIbus ObjectServer にアクセスするため、必要なセキュリティ権限で次のコマンドを実行します。

a. Windows を実行しているシステムの場合

\* サーバー

%OMNIHOME%\bin\nco confpack.bat -import -server <ObjectServer> user <ユーザー名> -password <パスワード> -package <コピーするフォルダ> \dell server confpack v 2 0.jar

\* EqualLogic ストレージアレイ

%OMNIHOME%\bin\nco confpack.bat -import -server <ObjectServer> user <ユーザー名> -password <パスワード> -package <コピーするフォルダ> \dell equallogic confpack v 2 0.jar

\* 00B サーバー

%OMNIHOME%\bin\nco confpack.bat -import -server <ObjectServer> user <ユーザー名> -password <パスワード> -package <コピーするフォルダ> \dell serveridrac confpack v 2 0.jar

СМС

%OMNIHOME%\bin\nco confpack.bat -import -server <ObjectServer> user <ユーザー名> -password <パスワード> -package <コピーするフォルダ> \dell cmc confpack v 2 0.jar

\* 共通ツール

%OMNIHOME%\bin\nco confpack.bat -import -server <ObjectServer> user <ユーザー名> -password <パスワード> -package <コピーするフォルダ> \dell commontools confpack v 2 0.jar

- b. Linux を実行しているシステムの場合
  - \* サーバー

\$OMNIHOME/bin/nco confpack -import -server <ObjectServer> -user <-ーザー名> -password <パスワード> -package <コピーするフォルダ>/ dell\_server\_confpack\_v\_2\_0.jar

\* EqualLogic ストレージアレイ

\$OMNIHOME/bin/nco confpack -import -server <ObjectServer> -user <그</pre> ーザー名> -password <パスワード> -package <コピーするフォルダ>/ dell equallogic confpack v 2 0.jar

NOR サーバー ×

> \$OMNIHOME/bin/nco confpack -import -server <ObjectServer> -user <그 ーザー名> -password <パスワード> -package <コピーするフォルダ>/ dell\_serveridrac\_confpack\_v\_2\_0.jar

СМС

\$OMNIHOME/bin/nco\_confpack -import -server <ObjectServer> -user <그</pre> ーザー名> -password <パスワード> -package <コピーするフォルダ>/ dell\_cmc\_confpack\_v\_2\_0.jar

*共通ツール* 

```
$OMNIHOME/bin/nco confpack -import -server <ObjectServer> -user <그
ーザー名> -password <パスワード> -package <コピーするフォルダ>/
dell_commontools_confpack_v_2_0.jar
```

💋 メモ:デフォルトでは、ObjectServer は NCOMS です。

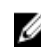

💋 メモ:nco\_confpack コマンドで サポートされていないオペレーティングシステムエラーが表示され る場合は、ibm.com/support/docview.wss?crawler=1&uid=swg1IV28036 にある解決法を参照してくださ W.

2. デスクトップ上のイベントリストで、ファイル → 再同期 → すべて をクリックします。これにより、 Dell ツール用に新しく追加されたメニュー項目と jar ファイルからアップデートされた変換クラスが同 期されます。

✓ メモ:再同期化は、ObjectServer 統合でのみ実行できます。

- 3. ObjectServer がインストールされているシステムの %OMNIHOME% ディレクトリで、以下のファイルをコ ピーします。
  - dellserver\_int\_objectserver.ver サーバー統合用
  - delleql\_int\_objectserver.ver EqualLogic 統合用
  - dellserveridrac\_int\_objectserver.ver 00B サーバー統合用
  - dellcmc\_int\_objectserver.ver CMC 統合用
  - dellcommontools\_int\_objectserver.ver 共通ツール統合用

💋 メモ: Linux を実行しているシステムでは、**\$0MNIHOME** ディレクトリを使用します。

4. ウェブ GUI を再起動します。

#### ObjectServer での Dell Server Administrator ウェブサーバーコンソールの設定

Dell Server Administrator ウェブサーバーコンソールは、設定された URL を使用してデフォルトブラウザにコン ソールを起動します。

Windows と Linux を実行しているシステム用にウェブサーバーコンソール URL を設定するには、次の手順を実行します。

- **1.** OMNIbus ObjectServer へのアクセス、および ObjectServer へのログインに必要なセキュリティ権限を入力 します。
- 2. 設定 ウィンドウで、メニュー → ツール と選択します。
- Windows を実行しているシステムでは、右のペインにある Dell Server Administrator ウェブサーバーコンソ ールの起動(Windows) をダブルクリックして、ツールの詳細 ウィンドウを起動します。 Linux を実行しているシステムでは、右のペインにある Dell Server Administrator ウェブサーバーコンソー ルの起動 をダブルクリックして、ツールの詳細 ウィンドウを起動します。
- 実行可能タブをクリックし、次のコマンドを編集します。
   https://<Server Administrator ウェブサーバーホスト/IP>:<Server Administrator ウェブサーバーポート>/omalogin.html?managedws=false&mnip=@Node

Server Administrator ウェブサーバーの IP アドレスとポートを入力する必要があります。例えば、https:// 11.95.145.156:1311/omalogin.html?managedws=false&mnip=@Node となります。詳細に関しては、Server Administrator の文書を参照してください。

#### ObjectServer での OpenManage Essentials コンソールの設定

**OpenManage Essentials** コンソールは、設定された URL を使用してデフォルトブラウザにコンソールを起動します。

Windows と Linux を実行しているシステム用に OpenManage Essentials コンソール URL を設定するには、次の 手順を実行します。

- **1.** OMNIbus ObjectServer へのアクセス、および ObjectServer へのログインに必要なセキュリティ権限を入力 します。
- 2. 設定 ウィンドウで、メニュー → ツール と選択します。
- 右のペインにある Dell OpenManage Essentials コンソールの起動(Windows) をダブルクリックして、ツ ールの詳細 ウィンドウを起動します。
- 実行可能タブをクリックし、次のコマンドを編集します。
   https://<OpenManage Essentials ホスト/IP>:<OpenManage Essentials ポート>

OpenManage Essentials の IP アドレスとポートを入力する必要があります。例えば、https:// 11.95.145.156:2607/ となります。詳細に関しては、dell.com/support/manuals にある『*OpenManage Essentials ユーザーズガイド*』を参照してください。

## デスクトップ統合のインストール

Dell デバイス用 desktop\_integration フォルダには、次のファイルが含まれています。

- dell\_OMNIbus\_Connection\_SNMP\_Configurator\_v\_2\_0.jar SNMP コミュニティ名文字列を設定します。
- dell\_OMNIbus\_Connection\_SNMP\_Helper\_v\_2\_0.jar サポートされている Dell デバイスのコンソールを 起動します。
- snmp4j-2.1.0.jar SNMP Helper がこのファイルを使用して Dell デバイスとの SNMP 通信を確立します。
- dell\_config.properties 暗号化された SNMP コミュニティ文字列が含まれています。
- **dellserver\_int\_desktop.ver** Server Administrator デスクトップ統合のバージョンファイル。
- **dellserveridrac\_int\_desktop.ver** iDRAC デスクトップ統合のバージョンファイル。
- **dellcmc\_int\_desktop.ver** CMC デスクトップ統合のバージョンファイル。

デスクトップクライアントをホストするシステムに Dell 統合コンポーネントを展開するには、次の手順を実行します。

 デスクトップクライアントをインストールしたシステム上の %0MNIHOME% ディレクトリに、 dell\_OMNIbus\_Connection\_SNMP\_Configurator\_v\_2\_0.jar、dell\_OMNIbus\_Connection\_SNMP\_Helper\_v\_2\_0.jar、 snmp4j-2.1.0.jar、および dell\_config.properties ファイルをコピーします。

💋 メモ: Linux を実行しているシステムでは、\$OMNIHOME ディレクトリを使用します。

- 2. デスクトップクライアントをインストールしたシステムの %OMNIHOME% ディレクトリに、以下のファ イルをコピーします。
  - dellserver\_int\_desktop.ver サーバー統合用
  - dellserveridrac\_int\_desktop.ver iDRAC 統合用
  - dellcmc\_int\_desktop.ver CMC 統合用
- 3. Dell SNMP コンフィギュレーターユーティリティを使用して SNMP コミュニティを設定します。詳細に 関しては、「<u>SNMP コンフィギュレーターユーティリティ</u>」を参照してください。

## ウェブ GUI 統合のインストール

webgui\_integration フォルダ内の import サブフォルダには、以下のファイルとサブフォルダが含まれています。

- config 以下のファイルを含む cgi-bin フォルダがあります。
  - omsalauncher\_linux.cgi
  - omsalauncher\_nt.cgi
  - idraclauncher\_linux.cgi
  - idraclauncher\_nt.cgi
  - cmclauncher\_linux.cgi
  - cmclauncher\_nt.cgi
- dell\_config.properties 暗号化された SNMP コミュニティ文字列が含まれています。
- dell\_OMNIbus\_Connection\_SNMP\_Configurator\_v\_2\_0.jar SNMP コミュニティ名文字列を設定します。
- dell\_OMNIbus\_Connection\_SNMP\_Helper\_v\_2\_0.jar OpenManage Server Administrator (OMSA)、統合 Dell Remote Access Controller (iDRAC)、および Dell CMC URL を起動します。

- **dellserver\_int\_webgui.ver** Server Administrator ウェブ GUI 統合のバージョンファイル。
- dellcmc\_int\_webgui.ver Dell CMC ウェブ GUI 統合のバージョンファイル。
- dellserveridrac\_int\_webgui.ver iDRAC ウェブ GUI 統合のバージョンファイル。
- **dellcommontools int webgui.ver** Dell OME ウェブ GUI 統合のバージョンファイル。
- export.xml cgi スクリプトを登録するためのメニューとツールをエクスポートします。
- snmp4j-2.1.0.jar SNMP Helper がこのファイルを使用して Dell デバイスとの SNMP 通信を確立します。

ウェブ GUI をホストするシステムに Dell 統合コンポーネントを展開するには、次の手順を実行します。

- ウェブ GUI コンポーネントをインストールしたシステム上の <ウェブ GUI ホームディレクトリ> に、 dell\_OMNIbus\_Connection\_SNMP\_Configurator\_v\_2\_0.jar、dell\_OMNIbus\_Connection\_SNMP\_Helper\_v\_2\_0.jar、 snmp4j-2.1.0.jar、および dell\_config.properties ファイルをコピーします。
- 2. Dell SNMP コンフィギュレーターユーティリティを使用して SNMP コミュニティを設定します。詳細に 関しては、「SNMP コンフィギュレーターユーティリティ」を参照してください。
- ウェブ GUI コンポーネントがインストールされているシステムでは、<ウェブ GUI ホームディレクトリ> に以下のファイルをコピーします。
  - dellserver\_int\_webgui.ver サーバー統合
  - dellserveridrac\_int\_webgui.ver Dell OOB サーバー
  - dellcmc\_int\_webgui.ver Dell CMC 統合
  - dellcommontools\_int\_webgui.ver Dell 共通ツール統合
- **4. webgui\_integration** フォルダを抽出した場所にあるインポートフォルダに移動して、統合ごとに次のコマンドを実行します。

Windows を実行しているシステムの場合

<ウェブ GUI ホームディレクトリ>\waapi\bin\runwaapi -host <ホスト名> -user <ウェブ GUI ユーザー名> -password <ウェブ GUI パスワード> -file export.xml

Linux を実行しているシステムの場合

<ウェブ GUI ホームディレクトリ>/waapi/bin/runwaapi -host <ホスト名> -user <ウェブ GUI ユーザー名> -password <ウェブ GUI パスワード> -file export.xml

✓ メモ:最初の2つの手順は、サーバーとiDRACにのみ適用されます。

#### Dell SNMP コンフィギュレーターユーティリティ

Dell SNMP コンフィギュレーターユーティリティを使用して、SNMP コミュニティ文字列をデスクトップおよ びウェブ GUI 用に設定できます。

メモ: Dell SNMP コンフィギュレーターユーティリティを使用してコミュニティ文字列を設定すると、 OMSA、CMC、および iDRAC コンソールの起動に同じコミュニティ文字列が使用されます。

関連リンク:

- デスクトップ用 SNMP コンフィギュレーターユーティリティの使用
- ウェブ GUI 用 SNMP コンフィギュレーターユーティリティの使用

#### デスクトップ用 SNMP コンフィギュレーターユーティリティの使用

Dell Server Configurator Utility を使用して SNMP コミュニティ文字列を設定するには、次の手順を実行します。

- 1. デスクトップコンポーネントがインストールされているシステムの OMNIHOME ディレクトリに移動します。
- **2.** デスクトップ用の次のコマンドを実行します。

a) Windows を実行しているシステムの場合

%NCHOME%\platform\<特定のプラットフォーム>\jre\_1.6.7\jre\bin\java -Ddell.config.path=desktop -classpath %NCHOME%\omnibus \dell\_OMNIbus\_Connection\_SNMP\_Configurator\_v\_2\_0.jar;%NCHOME%\omnibus \snmp4j-2.1.0.jar com.dell.openmanage.connections.SnmpConfigurator

b) Linus を実行しているシステムの場合

\$NCHOME/platform/<特定のプラットフォーム>/jre\_1.6.7/jre/bin/java Ddell.config.path=desktop -classpath \$NCHOME/omnibus/
dell\_OMNIbus\_Connection\_SNMP\_Configurator\_v\_2\_0.jar:\$NCHOME/omnibus/
snmp4j-2.1.0.jar com.dell.openmanage.connections.SnmpConfigurator

#### ウェブ GUI 用 SNMP コンフィギュレーターユーティリティの使用

```
SNMP コミュニティ文字列の設定に SNMP コンフィギュレーターユーティリティを使用するには、次の手順を実行します。
```

- 1. ウェブ GUI コンポーネントがインストールされているシステムのウェブ GUI インストールディレクトリ に移動します。
- 2. ウェブ GUI 用の次のコマンドを実行します。
  - a) Windows を実行しているシステムの場合

```
<Tivoli 統合ポータルホームディレクトリ>\java\jre\bin\java -
Ddell.config.path=webgui -classpath %NCHOME%\omnibus_webgui
\dell_OMNIbus_Connection_SNMP_Configurator_v_2_0.jar;%NCHOME%
\omnibus_webgui\snmp4j-2.1.0.jar
com.dell.openmanage.connections.SnmpConfigurator
```

b) Linux を実行しているシステムの場合

```
<Tivoli 統合ポータルホームディレクトリ>/java/jre/bin/java -
Ddell.config.path=webgui -classpath $NCHOME/omnibus_webgui/
dell_OMNIbus_Connection_SNMP_Configurator_v_2_0.jar:$NCHOME/
omnibus_webgui/snmp4j-2.1.0.jar
com.dell.openmanage.connections.SnmpConfigurator
```

#### Dellツールメニューの設定

複数の Dell ウェブ GUI 統合をインポートすると、特定の Dell ツールと Dell ツール メニューの関連付けが失わ れます。

Dell ツールのメニューを設定するには、次の手順を実行します。

- 1. ウェブ GUI にログインします。
- 2. 管理 → イベント管理ツール とクリックします。
- 3. メニュー設定を選択します。
- 4. 使用できるメニュー で Dell ツール を選択して、変更 をクリックします。
- 5. 使用できるアイテムメニューで、ドロップダウンメニューから ツール を選択します。
- 6. Dell ツールメニュー に関連付ける必要なツールを選択して、そのツールを 現在のアイテム に移動させま す。
- 7. 現在のアイテムからツールを選択して、名前の変更アイコンをクリックします。 メニューアイテム名の変更ウィンドウが表示されます。

表 4. Dell ツール用のラベル名

| ツール名                                          | ラベル名                                             |
|-----------------------------------------------|--------------------------------------------------|
| LaunchDellChassisManagementControllerConsole  | Dell Chassis Management Controller コンソールを起<br>動  |
| LaunchDellEqualLogicGroupManagerConsole       | Dell EqualLogic Group Manager コンソールを起動           |
| LaunchDelliDRACConsole                        | iDRAC コンソールを起動                                   |
| LaunchDellServerAdministratorConsole          | Dell Server Administrator コンソールを起動               |
| LaunchDellServerAdministratorWebServerConsole | Dell Server Administrator WebServer コンソールを起<br>動 |
| LaunchDellOpenManageEssentialsConsole         | Dell OpenManage Essentials コンソールを起動              |

- 8. **ラベル**フィールドに新しい名前を入力します。
- 9. 保存をクリックして、ウィンドウを閉じます。
- 10. 保存して、メニューエディター ウィンドウを閉じます。
- **11.** 「<u>ウェブ GUI サーバーでの Dell ツールメニューのアップデート</u>」の項に記載されている手順に従ってくだ さい。

#### ウェブ GUI サーバーでの Dell ツールメニューのアップデート

ウェブ GUI コンポーネントの アラート メニューで Dell ツール メニューをアップデートするには、次の手順を 実行します。

- 1. 以下の手順を実行して、アラートメニューを編集します。
  - a) 管理 → イベント管理ツール とクリックします。
  - b) メニュー設定に移動します。
  - c) 右ペインにある 使用できるメニュー で アラート を選択します。
  - d) Modify (変更) をクリックします。
  - e) 使用できるアイテム ドロップダウンリストから メニュー を選択します。
  - f) 現在のアイテム に Dell ツール を追加します。
  - g) 保存 をクリックします。
- 2. **管理 → 使用可能性 → イベント → アクティブイベントリスト (AEL)** に移動して、リストを更新し、新 しく追加されたメニューを同期させます。
- 3. Dell デバイスアラートを右クリックして、それぞれの Dell デバイスが使用可能であることを確認します。

#### ウェブ GUI での Dell Server Administrator ウェブサーバーコンソールの設定

Dell Server Administrator ウェブサーバーコンソールを起動を設定するには、次の手順を実行します。

- 1. ウェブ GUI にログインします。
- 2. 管理 → イベント管理ツール → ツール作成 とクリックします。
- 右ペインで LaunchDellServerAdministratorWebServerConsole を選択して、ツール設定 ウィンドウを起動します。
- 4. 以下の URL を編集します。

https://<Server Administrator ウェブサーバーホスト/IP>:<Server Administrator ウ ェブサーバーポート>/omalogin.html?managedws=false&mnip=@Node

Server Administrator ウェブサーバーの IP アドレスとポートを入力する必要があります。例えば、https:// 11.95.145.156:1311/omalogin.html?managedws=false&mnip=@Node となります。詳細に関しては、Server Administrator の文書を参照してください。

#### ウェブ GUI での Dell OpenManage Essentials コンソールの設定

Dell OpenManage Essentials の起動 コンソールを設定するには、次の手順を実行します。

- 1. ウェブ GUI にログインします。
- 2. 管理 → イベント管理ツール → ツール作成 とクリックします。
- 3. 右ペインで LaunchDellOpenManageEssentialsConsole を選択して、ツール設定 ウィンドウを起動します。
- **4.** 以下の URL を編集します。

https://<OpenManage Essentials  $\pi \Im h/IP>::<OpenManage Essentials <math>\pi h h>$ 

**OME** ウェブサーバーの IP アドレスとポートを入力する必要があります。例えば、https:// 11.95.145.156:2607/ となります。詳細に関しては、dell.com/support/manuals にある『*OpenManage Essentials ユーザーズガイド*』を参照してください。

#### Linux を実行しているシステムでのウェブ GUI サーバーの Dell Server Administrator 起動ツールの設定

Linux を実行しているシステムで Dell Server Administrator の起動ツールを設定するには、次の手順を実行します。

- 1. Linux システムで実行されているウェブ GUI にログインします。
- 2. 管理 → イベント管理ツール → ツール作成 とクリックします。
- 3. LaunchDellServerAdministratorConsole をダブルクリックします。
- 4. URL セクションの CGI スクリプト名を omsalauncher\_linux.cgi に変更します。

## Linux を実行しているシステムでのウェブ GUI サーバーの iDRAC コンソールの設定

Linux を実行しているシステムで iDRAC の起動 ツールを設定するには、次の手順を実行します。

- 1. Linux を実行しているシステムでウェブ GUI にログインします。
- 2. 管理 → イベント管理ツール → ツール作成 とクリックします。
- 3. LaunchDelliDRACConsole をダブルクリックします。
- 4. URL セクションの CGI スクリプト名を idraclauncher\_linux.cgi に変更します。

## Linux を実行しているシステムでのウェブ GUI サーバーの Dell Chassis Management Controller コンソールの設定

Linux を実行しているシステムで Launch Chassis Management Controller ツールを設定するには、次の手順を実行 します。

- 1. Linux を実行しているシステムでウェブ GUI にログインします。
- 2. 管理 → イベント管理ツール → ツール作成 とクリックします。
- 3. LaunchDellChassisManagementControllerConsole をダブルクリックします。
- 4. URL セクションの CGI スクリプト名を cmclauncher\_linux.cgi に変更します。

## Netcool/OMNIbus 向け Dell OpenManage Connection のアップグレード

Dell OpenManage Connection をアップグレードするには、次の手順を実行します。

- **1.** 既存の接続をアンインストールします。詳細に関しては、**dell.com/support/manuals** にある『*Dell OpenManage Connection インストールガイド*』を参照してください。
- **2.** 「<u>Netcool/OMNIbus 向け Dell OpenManage Connection のインストール</u>」に記載されているインストール手順 に従って最新バージョンをインストールしてください。

## Netcool/OMNIbus 向け Dell OpenManage Connection のアンインストール

Netcool/OMNIbus 向け Dell OpenManage Connection をアンインストールするには、コンポーネント固有ファイ ルをアンインストールまたは削除する必要があります。

### プローブ統合のアンインストール

プローブ統合をアンインストールするには、次の手順を実行します。

1. プローブコンポーネントをインストールしたシステムの %NC\_RULES\_HOME%/include-snmptrap フォルダ に移動します。

✓ メモ: Linux を実行しているシステムでは、\$NC\_RULES\_HOME/include-snmptrap フォルダを使用します。

- 次の手順を実行します。 サーバープローブ統合
  - a. **%NC\_RULES\_HOME%/include-snmptrap/dell/dell.master.include.rules**内の以下のコマンドをコメント化 または削除します。
    - \* include "\$NC\_RULES\_HOME/include-snmptrap/dell/dell-MIB-Dell-10892.include.snmptrap.rules"
    - \* include "\$NC\_RULES\_HOME/include-snmptrap/dell/dell-StorageManagement-MIB.include.snmptrap.rules"
  - b. **%NC\_RULES\_HOME%**/include-snmptrap/dell/dell.master.include.lookup 内の以下のコマンドをコメント 化または削除します。
    - \* include "\$NC\_RULES\_HOME/include-snmptrap/dell/dell-MIB-Dell-10892.include.snmptrap.lookup"
    - \* include "\$NC\_RULES\_HOME/include-snmptrap/dell/dell-StorageManagement-MIB.include.snmptrap.lookup"
  - c. %NC\_RULES\_HOME%/include-snmptrap/dell/フォルダから以下のファイルを削除します。
    - \* dell-MIB-Dell-10892.include.snmptrap.rules
    - \* dell-StorageManagement-MIB.include.snmptrap.rules
    - \* dell-MIB-Dell-10892.include.snmptrap.lookup
    - \* dell-StorageManagement-MIB.include.snmptrap.lookup
    - \* dellserver\_int\_mttrapdprobe.ver

#### EqualLogic プローブ統合

- a. **%NC\_RULES\_HOME%**/include-snmptrap/dell/dell.master.include.rules 内の以下のコマンドをコメント化 または削除します。
  - \* include "\$NC\_RULES\_HOME/include-snmptrap/dell/equalLogic-EQLMEMBER-MIB.include.snmptrap.rules"

- \* include "\$NC\_RULES\_HOME/include-snmptrap/dell/equalLogic-EQLDISK-MIB.include.snmptrap.rules"
- \* include "\$NC\_RULES\_HOME/include-snmptrap/dell/equalLogic-SCSI-MIB.include.snmptrap.rules"
- \* include "\$NC\_RULES\_HOME/include-snmptrap/dell/equalLogic-ISCSI-MIB.include.snmptrap.rules"
- b. **%NC\_RULES\_HOME%/include-snmptrap/dell/dell.master.include.lookup** 内の以下のコマンドをコメント 化または削除します。
  - \* include "\$NC\_RULES\_HOME/include-snmptrap/dell/equalLogic-EQLMEMBER-MIB.include.snmptrap.lookup"
  - \* include "\$NC\_RULES\_HOME/include-snmptrap/dell/equalLogic-EQLDISK-MIB.include.snmptrap.lookup"
  - \* include "\$NC\_RULES\_HOME/include-snmptrap/dell/equalLogic-SCSI-MIB.include.snmptrap.lookup"
- c. %NC\_RULES\_HOME%/include-snmptrap/dell/フォルダから以下のファイルを削除します。
  - f equalLogic-EQLMEMBER-MIB.include.snmptrap.rules
  - \* equalLogic-EQLDISK-MIB.include.snmptrap.rules
  - \* equalLogic-SCSI-MIB.include.snmptrap.rules
  - \* equalLogic-ISCSI-MIB.include.snmptrap.rules
  - \* equalLogic-EQLMEMBER-MIB.include.snmptrap.lookup
  - \* equalLogic-EQLDISK-MIB.include.snmptrap.lookup
  - \* equalLogic-SCSI-MIB.include.snmptrap.lookup
  - \* delleql int mttrapdprobe.ver

iDRAC プローブ統合

a. **%NC\_RULES\_HOME%**/include-snmptrap/dell/dell.master.include.rules 内の以下のコマンドをコメント化 または削除します。

include "\$NC\_RULES\_HOME/include-snmptrap/dell/dell-IDRAC-MIB.include.snmptrap.rules"

b. **%NC\_RULES\_HOME%/include-snmptrap/dell/dell.master.include.lookup**内の以下のコマンドをコメント 化または削除します。

include "\$NC\_RULES\_HOME/include-snmptrap/dell/dell-IDRAC-MIB.include.snmptrap.lookup"

- c. %NC\_RULES\_HOME%/include-snmptrap/dell/フォルダから以下のファイルを削除します。
  - \* dell-IDRAC-MIB.include.snmptrap.rules
  - \* dell-IDRAC-MIB.include.snmptrap.lookup
  - \* dellserveridrac int mttrapdprobe.ver

#### CMCプローブ統合

a. **%NC\_RULES\_HOME%/include-snmptrap/dell/dell.master.include.rules**内の以下のコマンドをコメント化 または削除します。

include "\$NC\_RULES\_HOME/include-snmptrap/dell/dell-RAC-MIB.include.snmptrap.rules"

b. **%NC\_RULES\_HOME%/include-snmptrap/dell/dell.master.include.lookup**内の以下のコマンドをコメント 化または削除します。

include "\$NC\_RULES\_HOME/include-snmptrap/dell/dell-RAC-MIB.include.snmptrap.lookup"

c. %NC\_RULES\_HOME%/include-snmptrap/dell/フォルダから以下のファイルを削除します。

- \* dell-RAC-MIB.include.snmptrap.rules
- \* dell-RAC-MIB.include.snmptrap.lookup
- \* dellcmc int mttrapdprobe.ver

すべてのプローブ統合

a. NcKLマスタープローブルールファイルの以下のコマンドを削除またはコメント化します。

- include "\$NC RULES HOME/inlcude-snmptrap/dell/ dell.master.include.rules"
- include "\$NC RULES HOME/include-snmptrap/dell/ dell.master.include.lookup"

b. **\$NC\_RULES\_HOME/inlcude-snmptrap/**の下の dell フォルダを削除します。

OMNIbus MTTrapd SNMP プローブサービス (NCOMTTRAPDProbe) またはプロセス (nco\_p\_mttrapd) を再 3. 起動します。

### **ObjectServer** 統合のアンインストール

ObjectServer 統合をアンインストールするには、次の手順を実行します。

- **OMNIbus ObjectServer** へのアクセス、および **ObjectServer** へのログインに必要なセキュリティ権限を入力 1. します。
- 設定 ウィンドウで、メニュー → ツール と選択します。 2.
- 3. 次の手順を実行します。 サーバー ObjectServer 統合

a. 以下のツールを右クリックして 削除 をクリックします。

- \* Dell Server Administrator コンソールを起動
- Dell Server Administrator ウェブサーバーコンソールを起動
- b. 設定 ウィンドウで、自動化トリガに移動して、以下のトリガを削除します。
  - \* dell\_omsa\_clear
  - dell\_omsa\_deduplicate\_clear
- c. 設定 ウィンドウで、視覚変換に移動して、クラス を展開します。Dell サーバー(2080) を右クリ ックして、**削除**をクリックします。
  - メモ:この手順は、Dell 共通ツール ObjectServer 統合 が存在しない場合にのみ、実行する必要が Ø あります。
- d. ObjectServer がインストールされているシステムの **%OMNIHOME%** ディレクトリで、ファイル dellserver\_int\_objectserver.ver を削除します。

EqualLogic ObjectServer 統合

a. Dell EqualLogic Group Manager コンソールを起動 を右クリックして、削除 をクリックします。 b. 設定 ウィンドウで、自動化トリガに移動して、以下のトリガを削除します。

- dell\_equallogic\_clear
- \* dell\_equallogic\_deduplicate\_clear
- c. 設定 ウィンドウで、視覚変換に移動して、クラス を展開します。Dell Equallogic (2085) を右クリ ックして、削除をクリックします。

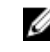

✓ メモ: この手順は、Dell 共通ツール ObjectServer 統合 が存在しない場合にのみ、実行する必要が ★ N オオ あります。

d. ObjectServer がインストールされているシステムの **%OMNIHOME%** ディレクトリで、ファイル delleql\_int\_objectserver.ver を削除します。

iDRAC ObjectServer 統合

- a. iDRAC コンソールを起動 を右クリックして、削除 をクリックします。
- b.8定 ウィンドウで、仮想変換に移動して、クラスを展開します。Dell iDRAC(2088) を右クリックして、削除をクリックします。
  - **メモ:**この手順は、**Dell 共通ツール ObjectServer 統合** が存在しない場合にのみ、実行する必要が あります。
- c. ObjectServer がインストールされているシステムの **%OMNIHOME%** ディレクトリで、ファイル dellserveridrac\_int\_objectserver.ver を削除します。
- CMC ObjectServer 統合
  - a. Dell Chassis Management Controller コンソールを起動 を右クリックして、削除 をクリックします。
  - b. 設定 ウィンドウで、視覚変換に移動して、クラス を展開します。Dell CMC (2086) を右クリックして、削除 をクリックします。

✓ メモ: この手順は、Dell 共通ツール ObjectServer 統合 が存在しない場合にのみ、実行する必要が あります。

c. ObjectServer がインストールされているシステムの %OMNIHOME% ディレクトリで、ファイル dellcmc\_int\_objectserver.ver を削除します。

共通ツール ObjectServer 統合

- a. Dell OpenManage Essentials コンソールを起動 を右クリックして、削除 をクリックします。
- b. ObjectServer がインストールされているシステムの **%OMNIHOME%** ディレクトリで、ファイル dellcommontools\_int\_objectserver.ver を削除します。
- すべての ObjectServer 統合
  - a. 以下のツールを右クリックして 削除 をクリックします。
    - \* Dell Server Administrator コンソールを起動
    - \* Dell Server Administrator ウェブサーバーコンソールを起動
    - \* Dell EqualLogic Group Manager コンソールを起動
    - \* iDRAC コンソールを起動
    - \* Dell Chassis Management Controller コンソールを起動
    - \* Dell OpenManage Essential コンソールを起動
  - b. 設定 ウィンドウで、メニュー → メニュー と選択します。アラートメニュー で、Dell ツール を選択 します。Dell ツール を右クリックして削除 をクリックします。
  - c. 設定 ウィンドウで、自動化トリガに移動して、以下のトリガを削除します。
    - \* dell\_omsa\_clear
    - \* dell\_omsa\_deduplicate\_clear
    - \* dell\_equallogic\_clear
    - \* dell\_equallogic\_deduplicate\_clear
  - d. 設定 ウィンドウで、視覚変換に移動して、クラス を展開します。以下を右クリックして、削除 を クリックします。
    - \* Dell サーバー (2080)
    - \* Dell Equallogic (2085)
    - \* Dell iDRAC (2088)

- \* Dell CMC (2086)
- e. ObjectServer がインストールされているシステムの **%OMNIHOME%** ディレクトリで、以下のファイルを削除します。
  - \* dellserver\_int\_objectserver.ver
  - \* delleql\_int\_objectserver.ver
  - \* dellserveridrac\_int\_objectserver.ver
  - \* dellcmc\_int\_objectserver.ver
  - \* dellcommontools\_int\_objectserver.ver
- 4. イベントリストを開いて、ファイル → 再同期 → すべてを選択します。
- 5. ウェブ GUI を再起動します。

### デスクトップ統合のアンインストール

デスクトップ統合をアンインストールするには、次の手順を実行します。

- 1. デスクトップ統合コンポーネントをインストールしたシステムの %OMNIHOME% ディレクトリに移動します。
- 2. 次の手順を実行します。
  - サーバーデスクトップ統合—ファイル dellserver\_int\_desktop.ver を削除します。
  - *iDRAC デスクトップ統合*-ファイル dellserveridrac\_int\_desktop.ver を削除します。
  - CMC デスクトップ統合—ファイル dellcmc\_int\_desktop.ver を削除します。
  - *すべてのデスクトップ統合*—以下のファイルを削除します。
    - \* dellserver\_int\_desktop.ver
    - \* dellserveridrac\_int\_desktop.ver
    - \* dellcmc\_int\_desktop.ver
    - \* dell\_OMNIbus\_Connection\_SNMP\_Configurator\_v\_2\_0.jar
    - \* dell\_OMNIbus\_Connection\_SNMP\_Helper\_v\_2\_0.jar
    - \* snmp4j-2.1.0.jar
    - \* dell\_config.properties

### ウェブ GUI 統合のアンインストール

ウェブ GUI 統合をアンインストールするには、次の手順を実行します。

- 1. ウェブ GUI にログインします。
- 次の手順を実行します。
  - サーバーウェブ **GUI** 統合
    - a. WEBGUI インストールディレクトリからファイル dellserver\_int\_webgui.ver を削除します。
    - b. 管理 → イベント管理ツール → ツール作成 と移動します。以下のツールを選択して、削除アイコン をクリックします。
      - 1. Dell Server Administrator コンソールを起動
      - 2. Dell Server Administrator ウェブサーバーコンソールを起動
    - c. **管理** → **イベント管理ツール** → CGI 登録 と移動します。右ペインで、omsalauncher\_linux.cgi と omsalauncher\_nt.cgi を選択して 登録解除 をクリックします。

EqualLogic ウェブ GUI 統合

- a. WEBGUI インストールディレクトリからファイル delleql\_int\_webgui.ver を削除します。
- b. 管理 → イベント管理ツール → ツール作成 と移動します。EqualLogic Group Manager コンソールを 起動 を選択して、削除アイコンをクリックします。

iDRAC ウェブ GUI 統合

- a. WEBGUI インストールディレクトリからファイル dellserveridrac\_int\_webgui.ver を削除します。
- b. **管理 → イベント管理ツール → ツール作成** と移動します。iDRAC コンソールを起動 を選択して、削 除アイコンをクリックします。
- c. **管理**→**イベント管理ツール**→ CGI 登録 と移動します。idraclauncher\_linux.cgi と idraclauncher\_nt.cgi を選択して、**登録解除** をクリックします。

CMC ウェブ GUI 統合

- a. WEBGUI インストール ディレクトリからファイル dellcmc\_int\_webgui.ver を削除します。
- b. **管理** → **イベント管理ツール** → **ツール作成** と移動します。Dell Chassis Management Controller コン **ソールを起動** を選択して、削除アイコンをクリックします。
- c. **管理 → イベント管理ツール → CGI 登録** と移動します。右ペインで、cmclauncher\_linux.cgi と cmclauncher\_nt.cgi を選択して **登録解除** をクリックします。

共通ツールウェブ GUI 統合

- a. WEBGUI インストールディレクトリからファイル dellcommontools\_int\_webgui.ver を削除します。
- b. **管理 → イベント管理ツール → ツール作成**と移動します。**Open Manage Essentials コンソールを起** 動を選択して、削除アイコンをクリックします。

すべてのウェブ GUI 統合

- a. WEBGUI インストールディレクトリから以下のファイルを削除します。
  - \* dellserver\_int\_webgui.ver
  - \* delleql\_int\_webgui.ver
  - \* dellserveridrac\_int\_webgui.ver
  - \* dellcmc\_int\_webgui.ver
  - \* dellcommontools\_int\_webgui.ver
  - \* dell\_OMNIbus\_Connection\_SNMP\_Configurator\_v\_2\_0.jar
  - \* dell\_OMNIbus\_Connection\_SNMP\_Helper\_v\_2\_0.jar
  - \* snmp4j-2.1.0.jar
  - \* dell\_config.properties
- b. 管理 → イベント管理ツール → ツール作成 と移動します。以下のツールを選択して、削除 をクリックします。
  - \* Dell Server Administrator コンソールを起動
  - \* Dell Server Administrator ウェブサーバーコンソールを起動
  - \* EqualLogic Group Manager コンソールを起動
  - \* iDRAC コンソールを起動
  - \* Dell Chassis Management Controller コンソールを起動
  - \* OpenManage Essentials コンソールを起動
- c. 管理 → イベント管理ツール → メニュー設定 と移動します。使用可能なメニュー で、Dell ツール を 選択して 削除 をクリックします。
- d. 管理 → イベント管理ツール → CGI 登録 と移動します。以下の.cgi ファイルを選択して、登録解除 をクリックします。

- \* omsalauncher\_linux.cgi
- \* omsalauncher\_nt.cgi
- \* idraclauncher\_linux.cgi
- \* idraclauncher\_nt.cgi
- \* cmclauncher\_linux.cgi
- \* cmclauncher\_nt.cgi
- **3.** ウェブ GUI を再起動します。

## デルへのお問い合わせ

メモ:お使いのコンピュータがインターネットに接続されていない場合は、購入時の納品書、出荷伝票、 請求書、またはデルの製品カタログで連絡先をご確認ください。

デルでは、オンラインまたは電話によるサポートとサービスのオプションを複数提供しています。サポート やサービスの提供状況は国や製品ごとに異なり、国/地域によってはご利用いただけないサービスもござい ます。デルのセールス、テクニカルサポート、またはカスタマーサービスへは、次の手順でお問い合わせい ただけます。

- 1. www.dell.com/support にアクセスします。
- 2. サポートカテゴリを選択します。
- **3.** ページの上部にある「国/地域の選択」ドロップダウンメニューで、お住まいの国または地域を確認します。
- 4. 必要なサービスまたはサポートのリンクを選択します。